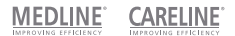

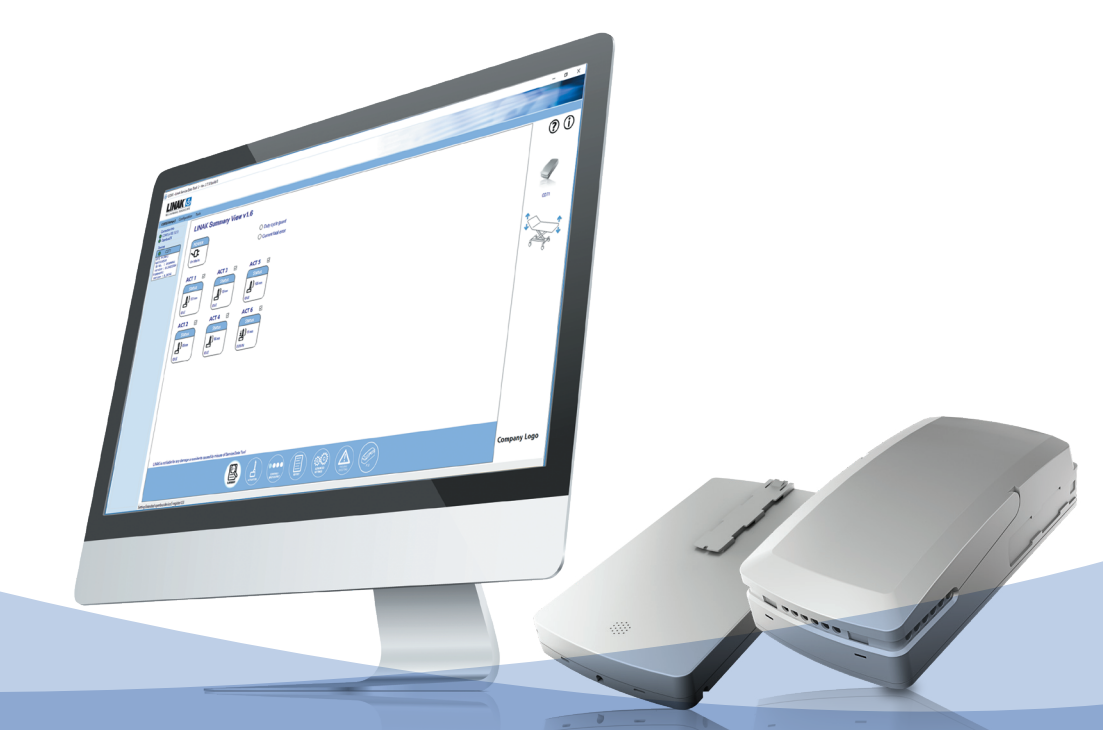

Service Data Tool 2 for LINAK CO Control Box Platform, PJ2, Battery and CO-Link<sup>™</sup> system **User manual** 

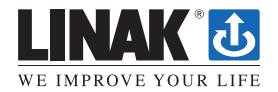

# Contents

| Preface                                                                                                    | 3           |
|----------------------------------------------------------------------------------------------------|-------------|
| Before getting started with reading out service data on a laptop<br>Equipment needed to read out service data<br>How to connect the equipment and get started<br>CO-Link system explanation | 4<br>4<br>5 |
| Reading out service data on a laptop                                                                                                    | 7           |
| Service Data Tool help manual for CO Control Box Platform Summary view                                                                                                    | . 10        |
| Service Data Tool help manual for CO Control Box Platform Actuator view                                                                                                    | . 12        |
| How to conclude on the service information                                                                                                    | . 14        |
| Service Data Tool help manual for CO Control Box Platform Controls view                                                                                                    | . 15        |
| Service Data Tool help manual for CO Control Box Platform Report view                                                                                                    | . 16        |
| Service Data Tool help manual for CO Control Box Platform Advanced settings view                                                                                                    | . 19        |
| Service Data Tool help manual for CO Control Box Platform Troubleshooting view                                                                                                    | . 20        |
| Service Data Tool help manual for PJ2 Junction box view                                                                                                    | . 22        |
| Service Data Tool help manual for Battery view                                                                                                    | . 23        |
| Service Data Tool help manual for BA21 Battery Service view                                                                                                    | . 24        |
| Service Data Tool help manual for BA16/BA19 Battery Service view                                                                                                    | . 25        |
| How to change the application picture, COMPANY LOGO<br>and information PDF-file                                                                                                    | . 26        |
| Info site                                                                                                    | . 28        |
| Addresses                                                                                                    | . 29        |

# Preface

Dear User,

We are delighted that you have chosen a product from LINAK®.

Your new CO Control Box Platform, hereafter named COXX, has a microprocessor inside making it possible to read out service data via the Service Data Tool. If it is connected to a battery, data can also be read out of the battery and the same goes for the external Port Junction box PJ2.

Finally, service data are also available for systems where two control boxes, type CO are connected – also called a CO-Link system.

In this manual you can read about how to use and get the full benefit of the service function in your COXX, battery, PJ2 and CO-Link system.

If no drivers are installed on your laptop, if you never have used service data tool on your laptop before, please contact your local sales representative to get access to the IB300001 user manual where this procedure is explained.

If you experience any problems with your new COXX, battery or PJ2 box, you are always welcome to contact your local LINAK representative who will be able to help you.

LINAK A/S

# Before getting started with reading out service data on a laptop

# Equipment needed to read out service data

When reading out service information on a laptop you need:

- Service data tool 2 version 2.7.9 or newer version installed on the laptop.
- The software will be provided from your local LINAK sales representative.
- An OpenBus<sup>™</sup> programming and data read out box (LINAK item number IB300001)
- A service readout cable (LINAK item number 0964198)
- Modular junction box for connection of service data tool (LINAK item number MJB000(3/4/5)000-1023)
- Cable for connection of the Modular junction box to COXX (LINAK item number 0964461-XXXX-A)
- One USB A-B cable

# How to connect the equipment and get started

A) First, make sure that service data tool drivers and the Service Data Tool 2 software (version 2.7.9 or higher) is installed on your laptop.

If Service data tool drivers and the Service Data Tool software are not installed, please see the SDT2 user manual.

Connect the equipment as shown below

# System example:

# Service Data tool COXX, Battery and 8 channels solution:

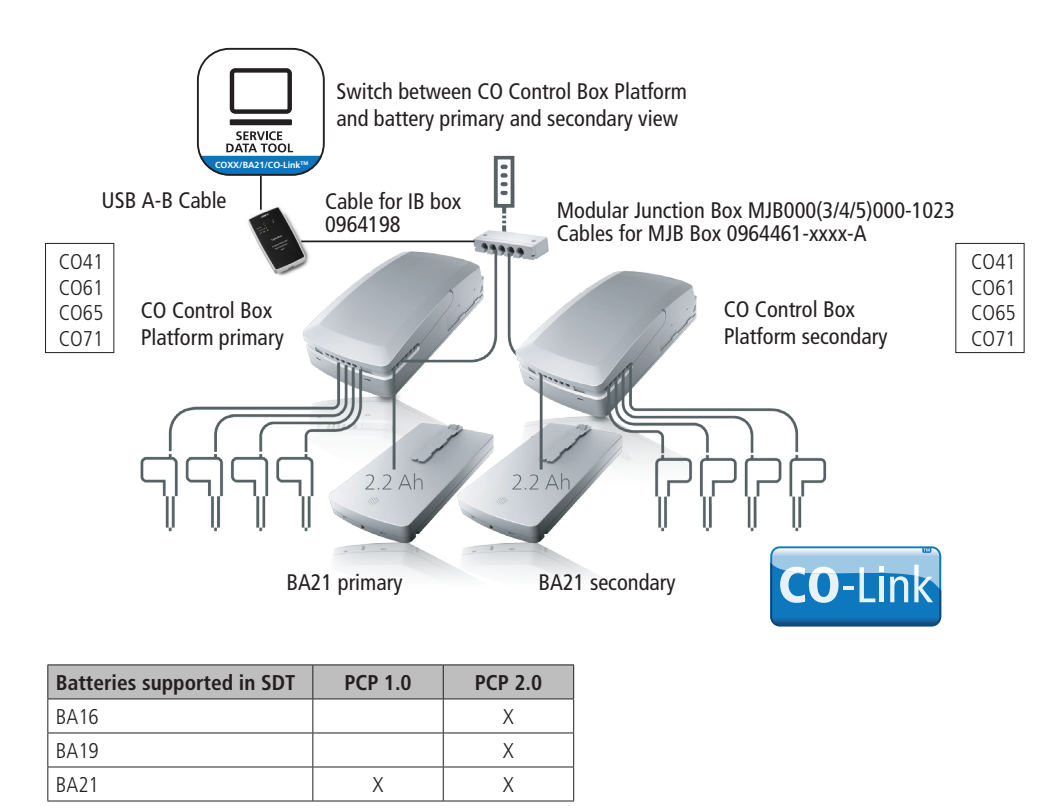

The version number on the product label will tell the PCP version If the version number is 1.xx or less, the battery is PCP 1.0 If the version number is 2.xx or more, the battery is PCP 2.0 When connection is observed the red LED ("Supply 8V Missing") in the current laptop window changes to green.

B) Wake the COXX (by pressing a button on the hand control or by pressing the foot switch).

C) Enter the Start menu 手 on your laptop and choose the LINAK programme to open the Service Data Tool 🛞 Linak SDT2

# **CO-Link system explanation**

When Service Data Tool is opened there will be access to the versions below. COXX, BA16/BA19 and BA21 are the primary views. Secondary views are only used for CO-Link systems.

# Example:

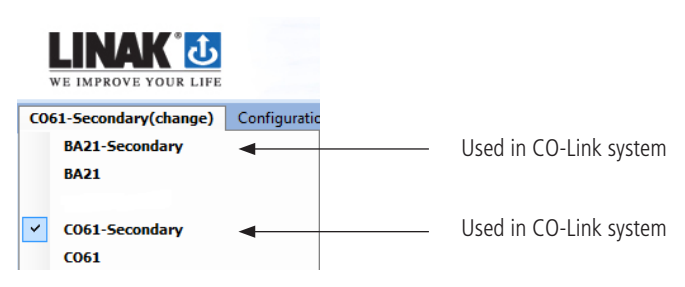

It is easy to identify the selected view by looking in the upper left corner – here it is the COXX primary view used for the CO-Link system.

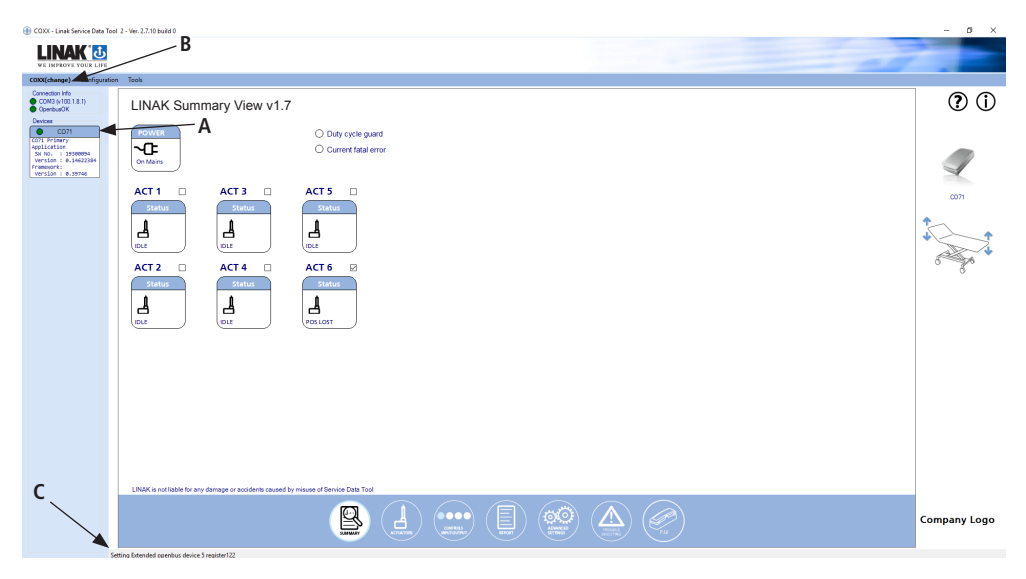

|                                                                                                    | Symbol                                            | Explanation                                                                                                    |
|----------------------------------------------------------------------------------------------------|---------------------------------------------------|----------------------------------------------------------------------------------------------------|
| A<br>CO61-Secondary<br>Application<br>SW NO. : 0.95101577<br>Framework:<br>Type : 61<br>Version : 1.4<br>CO61-Secondary<br>Application<br>SW NO. : 0.95101577<br>Framework:<br>Type : 61<br>Version : 1.4<br>CO-Link is used when two co<br>with control of up to 8 move<br>Look into the device informat<br>the COXX primary or second<br>The COXX primary and COXX<br>and information available. O<br>different control boxes – CO. |                                                   | CO-Link is used when two control boxes e.g. COXX are connected in a system with control of up to 8 movements / actuators.<br>Look into the device information to see if the service data are read out from the COXX primary or secondary.<br>The COXX primary and COXX secondary views have exact the same layout and information available. Only difference is that data are read-out from two different control boxes – COXX. |
| В                                                                                                    | CO61(change) Confi                                | Service data tool COXX primary shows service data for up to 4 actuators.<br>Service data tool for COXX secondary shows service data for up to 4 actuators.                                                                                                    |
| Connection info<br>COM3 (v100.1.7.1)<br>OpenbusOK                                                                                                    |                                                   | Service data tool can only be opened for the COXX primary OR the COXX secondary – one at the time.                                                                                                    |
|                                                                                                    | CO61-Secondary(change)                            | Choose between the two Service data tool versions                                                                                                    |
|                                                                                                    | Connection Info<br>COM3 (v100.1.7.1)<br>OpenbusOK | COXX (change) – Service data tool for COXX Primary<br>COXX Secondary (change) – Service data tool for COXX Secondary                                                                                                    |
| С                                                                                                    | Status bar                                        | Service data tool is either IDLE or reading data.                                                                                                    |
| The message means that SDT is reading data – please wait                                                                                                    |                                                   | The message means that SDT is reading data – please wait                                                                                                    |
|                                                                                                    |                                                   | Reading Extended openbus device 8 register20                                                                                                    |

# Reading out service data on a laptop

Ensure that the COXX or battery view is initiated by pressing the menu shown. Please contact your local LINAK Supplier for support if this is not the case.

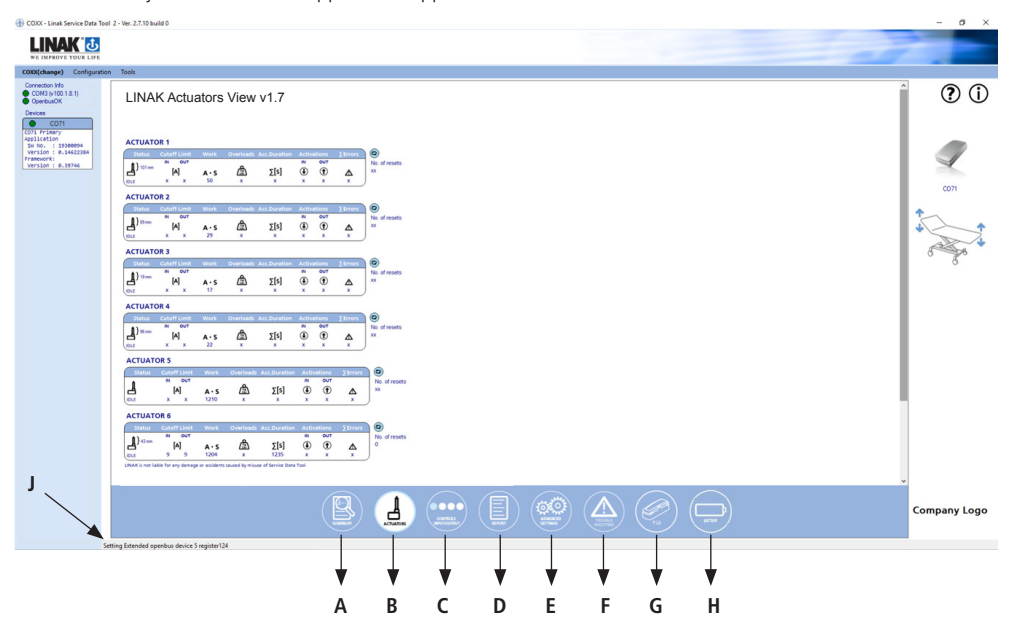

|   | Symbol               | Explanation                                                                                                    |  |  |
|---|----------------------|----------------------------------------------------------------------------------------------------|--|--|
| A | SUMMARY              | For quick and easy overview of actuators info and fatal error status.<br>Please notice: A new actuator connected is only visible in the Service data tool view if it has been running in outward or inward direction $-A*S>0$ . |  |  |
| В | 1                    | For detailed information about the actuators' statistical service data.                                                                                                    |  |  |
|   | 6                    | For refreshing data from the control unit connected.                                                                                                    |  |  |
|   | ACTUATORS            | For update of information when replacing the actuator.                                                                                                    |  |  |
| C | CONTROLS             | For detailed information about hand control signals and codes.                                                                                                    |  |  |
| D | REPORT               | For service reporting, production number, software number, item number of the application.<br>Saving complete and relevant information for actuators data and service.                                                          |  |  |
| F |                      | Intended for trained and authorised service technicians only                                                                                                    |  |  |
|   | ADVANCED<br>SETTINGS | For update of actuator info if the control is replaced to maintain service data.                                                                                                    |  |  |
| F |                      | For detailed information about errors on the actuator, control box or the controls.                                                                                                    |  |  |
|   | TROUBLE<br>SHOOTING  | Easy download of log file to send for further technical support                                                                                                    |  |  |
| G |                      | Please notice! This section is only visible, if the control box software specifies actuators used on Port Junction box PJ2.                                                                                                    |  |  |
|   | PJZ                  | For detailed information about Port Junction Box                                                                                                    |  |  |
| Н |                      | <i>Please notice! This section is only visible when COXX is connected to LINAK Battery lithium Ion battery.</i>                                                                                                    |  |  |
|   | BAI IERT             | For information about battery life, charging state and use.                                                                                                    |  |  |
| J | Status bar           | Status is either IDLE or Reading Extended OpenBus device 8 register 20<br>It means that SDT is reading data – please wait.                                                                                                    |  |  |

Sections are updated every second to keep data updated. Please re-start SDT if the control box has powered down or disconnected. For further help and recommendations on each section, please press the help icon 🕐

Indicates that the connection is working 100%

Indicates something is missing or has an error. A small text right to the LED informs about the problem.

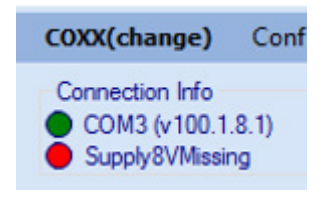

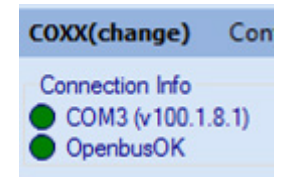

Connection to IB30 box OK

Control Box connected = 8V missing

Com Port Connection SDT IB30 version

OpenBus Ok/Fail

# Service Data Tool help manual for CO Control Box Platform Summary view

| COXX - Linak Service Data Tool                                                                                                    | 2 - Wer, 2,7:10 build 0                                                                                                    | - 0 ×        |
|----------------------------------------------------------------------------------------------------|----------------------------------------------------------------------------------------------------|--------------|
| LINAK U                                                                                                    |                                                                                                    | -            |
| COXX(change) Configuration                                                                                                    | Tech                                                                                                    |              |
| Oresent in           ● OPER SID           ■ OPER SID           ■ | LINAK Summary View v1.7<br>$\overrightarrow{D}$ A $\overrightarrow{D}$ $\overrightarrow{D}$ $\overrightarrow$ |              |
|                                                                                                    | LRMC a variable to any damage to accidents taxanel by mease of formice Date Tool                                                                                                    | Company Logo |
| Set                                                                                                    | nna Ditended sepenhus device 3 register 122                                                                                                    | Ĭ            |
|                                                                                                    |                                                                                                    |              |

|   | Symbol            | Explanation                                                                                                    |  |
|---|-------------------|----------------------------------------------------------------------------------------------------|--|
| A | POWER<br>On Mains | This symbol indicates that COXX is connected to mains power.                                                                                                    |  |
|   | BATTERY<br>B9%    | This symbol indicates that COXX is operating on a Lithium Ion battery.<br>Battery Status is indicated by % and colour:                                                                   |  |
|   |                   | Green: Battery fully charged (approx. 100-40% capacity remaining)                                                                                                    |  |
|   |                   | Yellow: Charging recommended (approx. 40-21% capacity remaining)                                                                                                    |  |
|   |                   | <b>Orange:</b> Low critical battery level. (Depending on the COXX SW there will be audio signal when the hand control is activated. Limited the actuator function).                      |  |
|   | EATTERY<br>89%    | This symbol indicates that COXX is operating on a BA19 battery, Lead Acid.<br>Regularly charging or charging before use is recommended as battery status<br>indication is not available. |  |
|   |                   | Green: Battery will remain green. Please notice! There is no low battery warning.                                                                                                    |  |

|   | Symbol                                                          | Explanation                                                                                                    |  |  |
|---|-----------------------------------------------------------------|----------------------------------------------------------------------------------------------------|--|--|
| В | O Duty cycle guard                                              | If the LED is orange, it indicates that the COXX has stopped operating due to the duty cycle guard.                                |  |  |
| С | Current fatal error                                             | If the current fatal error LED is orange then you have fatal error and can use the troubleshooting section and button to for help. |  |  |
| D | ACT 6 Selected or de-selected the actuators you want to monitor |                                                                                                    |  |  |
|   | ACT 6 Status                                                    | The actuator position is shown with numbers.                                                                                       |  |  |
|   | Status                                                          | The green arrow indicates that the actuator is working and shows which direction, which is also written.                           |  |  |
|   | Direction OUT                                                   | Status can be; Direction In, Direction Out, EOS in, EOS out or IDLE                                                                |  |  |
|   | ACT 6<br>Status<br>POS LOST                                     | If the actuator has lost its position, POS LOST indicator will occur in the status bar                                             |  |  |
| E | ?                                                               | Help manual of what the different functions means.                                                                                 |  |  |
| F | (j)                                                             | The customer can add their own information as PDF-file.                                                                            |  |  |
| G |                                                                 | A picture of the control box                                                                                                    |  |  |
| Н |                                                                 | The customer can change the application picture.                                                                                   |  |  |
| I | COMPANY LOGO                                                    | The customer can add their own LOGO.                                                                                               |  |  |

# Service Data Tool help manual for CO Control Box Platform Actuator view

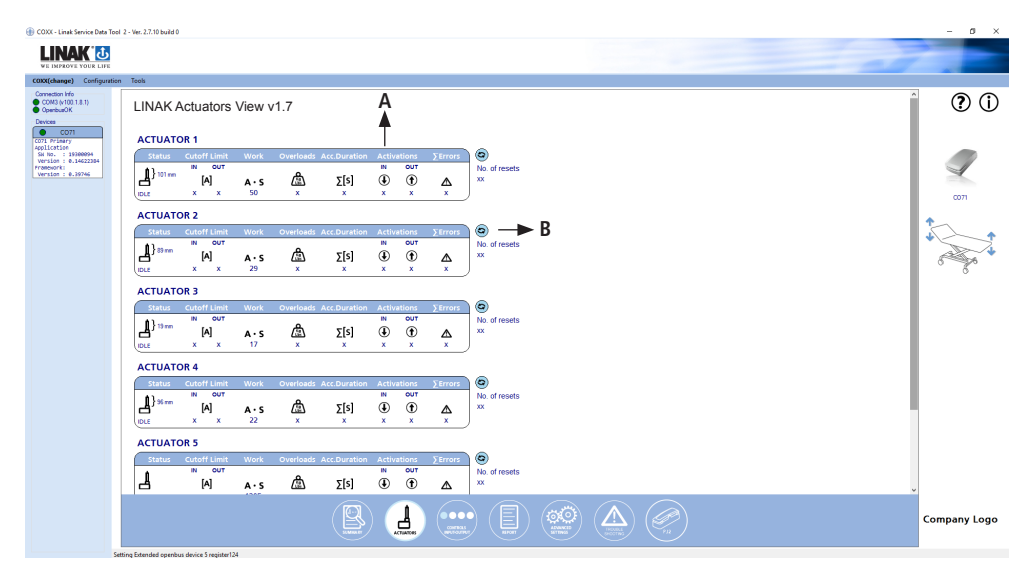

# Example given with a 6-actuator system

|                                                   | Symbol                               | Explanation                                                                                                    |
|---------------------------------------------------|--------------------------------------|----------------------------------------------------------------------------------------------------|
| A                                                 | Cutoff Limit<br>IN OUT<br>[A]<br>3 3 | To ensure that the application will stop if the current draw exceeds the preset limits.                                                                                                    |
| Work Total work on<br>ampere usage<br>of how much |                                      | Total work on the actuator (A*S): Work indicator for the actuators measures via ampere usage *seconds in use. The work indicator gives a very good indication of how much the actuator is worn.                                                                                                    |
|                                                   |                                      | LA20: 10.000 cycles in life test equals: 1.300.000 A*S<br>LA23: 10.000 cycles in life test equals: 1.400.000 A*S<br>LA27: 10.000 cycles in life test equals: 3.700.000 A*S<br>LA31: 10.000 cycles in life test equals: 3.000.000 A*S<br>LA34: 10.000 cycles in life test equals: 4.300.000 A*S<br>LA43: 10.000 cycles in life test equals: 2.500.000 A*S<br>LA40: 10.000 cycles in life test equals: 3.800.000 A*S (LA40 6000N)<br>LA40: 10.000 cycles in life test equals: 4.400.000 A*S (LA40 FL 8000N)<br>LA40: 10.000 cycles in life test equals: 2.900.000 A*S (LA40 PL 8000N)<br>LA40: 10.000 cycles in life test equals: 2.900.000 A*S<br>BL1 : 10.000 cycles in life test equals: 2.200.000 A*S<br>LC1 : 10.000 cycles in life test equals: 3.290.000 A*S<br>LC3 : 10.000 cycles in life test equals: 6.400.000 A*S<br>The work indicator on each actuator can be reset by pressing |
|                                                   | Overloads                            | Total number of overloads reached inwards and outwards.                                                                                                    |
|                                                   | 0<br>0                               | If more actuators are moving at the same time during an overload situation the overload figure will be counting on all running actuators                                                                                                    |

| Symbol             | Explanation                                                                                                    |  |
|--------------------|----------------------------------------------------------------------------------------------------|--|
| Acc.Duration       | Accumulated activity duration time in seconds.                                                                                                    |  |
| Σ[s]<br>85         |                                                                                                    |  |
| N<br>€<br>8        | Read out how many times a control button has been activated inwards                                                                                                    |  |
| оит<br>•••<br>7    | Read out how many times a control button has been activated outwards                                                                                                    |  |
| ∑Errors<br>▲<br>0  | Numbers of errors per actuator.<br>The indicator can only be reset by exchanging the actuator through SDT2<br>"Actuator" menu.                                                                                                    |  |
| No. of resets<br>0 | Activate this button for update of data when the actuator has been replaced.<br>When a new actuator has been connected it can be re-initiated to start from<br>zero. If "replace" is not activated the COXX believes the first actuator is still<br>connected and the wrong data will be shown.<br>Please notice: A new actuator connected is only visible in the Service data tool<br>view if it has been running in outward or inward direction – A*S>0.<br>When you activate this button it will also reset the number of errors per<br>actuator – see the summary section.<br>The number "0" indicates the number of resets per actuator. Before resetting is<br>complete there will be dialogue boxes like<br>This will reset all data in actuator 2 regarding<br>operation. Do you want to continue?<br>Were you replaced the actuator?<br>Were wour enplaced the actuator?<br>Were wour enplaced the actuator?<br>No Yes<br>Resetting Complete<br>OK |  |

# How to conclude on the service information

# Total work:

Please contact the manufacturer of the bed application or medical application e.g. couch / table or chair for treatment and examination. The manufacturer will decide when it is appropriate to consider exchanging the actuator.

# Overload:

If overload has occurred it is recommended to consider stronger lifting equipment with higher working load for the particular patient / institution.

# Service Data Tool help manual for CO Control Box Platform Controls view

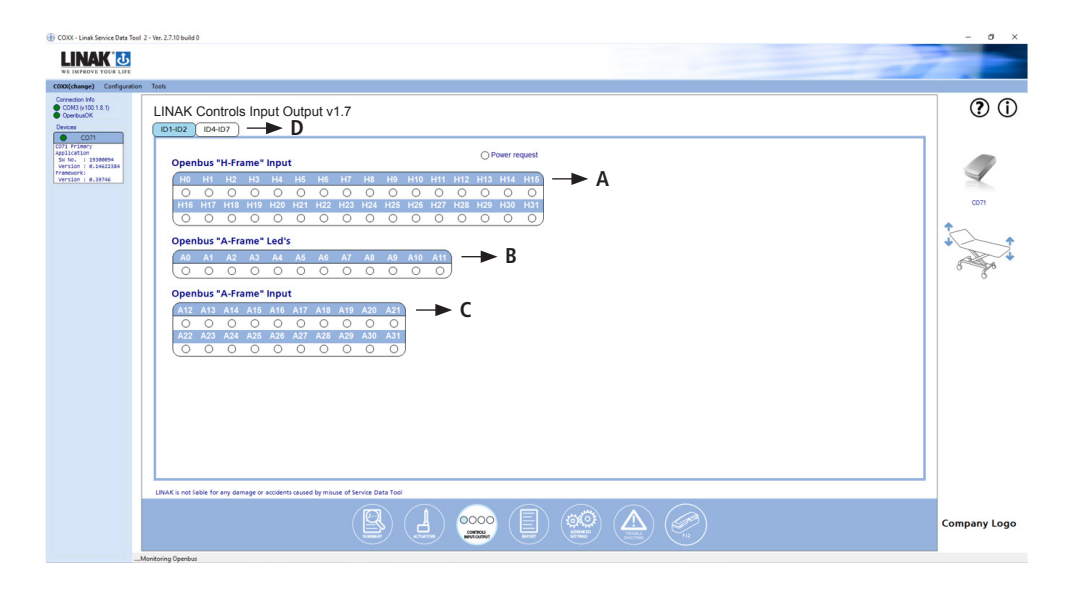

|   | Symbol                                                                                                    | Explanation                         |
|---|----------------------------------------------------------------------------------------------------|-------------------------------------|
| A | Openbus "H-Frame" Input         Power request           Openbus "H-Frame" Input         Power request           10         H1         H2         H3         H4         H5         H6         H7         H8         H9         H10         H11         H12         H14         H16         H16         H17         H8         H2         H2         H2         H2         H2         H2         H16         H17         H18         H19         H20         H21         H22         H24         H22         H20         H20         H31         O         O                                               | OpenBus Signals                     |
| В | Openbus "A-Frame" Led's           openbus "A-Frame" Led's           (a)         12         33         44         A5         A5         A7         A8         A9         A10         A11           (a)         (b)         (c)         (c | OpenBus Diode Signals               |
| C | Openbus         "A-Frame"         Input           Openbus         "A-Frame"         Input           112         13         A14         A15         A17         A18         A19         A20         A21           A22         A23         A24         A25         A26         A27         A28         A29         A30         A31                                                                                                    | OpenBus Button Signals              |
| D | ID4-ID7<br>Service (ID4)<br>ExBits (ID5)<br>Res (ID6)                                                                                                    | Additional OpenBus Signals overview |

# Service Data Tool help manual for CO Control Box Platform Report view

| LINAK Service Report V1.7                                                                                                    | ① COXX - Linak Service Data Toc                                                                                                    |
|----------------------------------------------------------------------------------------------------|----------------------------------------------------------------------------------------------------|
| Construint         Total           Operation III III         LINAK Service Report v1.7           Determination         Service Data                                                                                                    | LINAK U                                                                                                    |
| Construction (M)<br>Construction (M)<br>Construction (M)<br>Construction (M)<br>Construction (M)<br>Construction (M)<br>Service Data (System Data (M))<br>Service Data (System Data (M))<br>Service Data (Syst | COXX(change) Configuration                                                                                                    |
| COSI Friary                                                                                                    | Connection Info<br>COM3 (v100.1.8.1)<br>OpenbusOK<br>Devices<br>CDS1                                                                                                    |
| International System No.     192407     Projected By     Projected By                                                                                                    | (G) France<br>Solo La Solo La |
| Item No.       Item No.       Item No. <td< td=""><td></td></td<>                                                                                                    |                                                                                                    |

# Example given with a 4-actuator system

| Symbol                                                                                                    |                                                                        | Explanation                                                    |
|----------------------------------------------------------------------------------------------------|------------------------------------------------------------------------|----------------------------------------------------------------|
| A System P.O<br>System Item No.<br>System S.W<br>Ch1 Item No.<br>Ch2 Item No.<br>Ch3 Item No.<br>Item No.<br>Item No.<br>Item No.<br>Item No.<br>Item No.<br>Software Number | 12345678  87654321  13579  LA23-1  LA23-2  LA23-3  LA23-4  MJB500-1023 | Write the information which is on the<br>label of the product. |

|   | Symbol                           |                                                                                      | Explanation                                                                                                    |
|---|----------------------------------|--------------------------------------------------------------------------------------|----------------------------------------------------------------------------------------------------|
| В | Inspected By Ser<br>Company Ser  | vice Technician                                                                      | Fill in the information; Inspected by,<br>Company                                                                                                    |
| C | Action Taken                     | This text will only be saved in the document – pdf or csv file.                      | Description made in this box will be read<br>out when the report is saved.                                                                                                    |
| D | Notes:<br>This Service Visit     | 003: Actuator 2 replaced V<br>007: Battery replaced V<br>V                           | Choose up to 4 notes after the service visit.<br>Messages for the next service visit - will be stored and readable at next visit.<br>Saving is confirmed.<br>Service code has been saved successfully to the control box. |
| E | Notes:<br>Previous Service Visit | This information will be saved in the<br>control box until the next report is saved. | Up to 4 notes readable from the previous service visit.                                                                                                    |

# Example given with a 4-actuator system

| COX - Linak Service Data Tool 3                                                                                                    | 2 - Vec 2.7.9 build 0                              | - 0 ×        |
|----------------------------------------------------------------------------------------------------|----------------------------------------------------|--------------|
| LINAK 🚺                                                                                                    |                                                    |              |
| WE IMPROVE YOUR LIFE                                                                                                    | Test                                               |              |
| Connection M/o<br>COM3 (r100.1.8.1)<br>OpenbusOK<br>Devices                                                                                                    | LINAK Service Report v1.7                          | <b>?</b> ()  |
| COM<br>Unit frame<br>which is a state<br>which is a state<br>which is a state<br>which is a state<br>which is a state<br>which is a state<br>which is a state<br>which is a state<br>state<br>st | twice two generatives during under directed tables | Con<br>Con   |
|                                                                                                    |                                                    | Company Logo |

|   | Symbol                                                    | Explanation                                                                                                    |  |  |  |
|---|-----------------------------------------------------------|----------------------------------------------------------------------------------------------------|--|--|--|
| F | Save                                                      | When the application has been checked and the information completed, press                                                                                                    |  |  |  |
| G | Save as PDF     Save as CSV                               | "save" to save as PDF, CSV, send to Email.<br>Relevant actuator statistics and system<br>data will be included in the report.                                                                                   |  |  |  |
|   | <ul> <li>Send to e-mail as PDF</li> <li>Cancel</li> </ul> | Please notice that outlook has to be<br>available. Outlook will open automatically<br>when report download is started.<br>If the COXX is connected to a Battery,<br>Lithium Ion battery – all battery data will |  |  |  |

# Service Data Tool help manual for CO Control Box Platform Advanced settings view

| (1) COIOC - Linak Service Data Tool 2                            | 2 - Ver. 2.7.13 build 0                                                                                                    |                    |                                                                                                    |                                                                       |  |                                                                      |                                                                                                    |   |                               | - ø ×        |
|------------------------------------------------------------------|----------------------------------------------------------------------------------------------------|--------------------|----------------------------------------------------------------------------------------------------|-----------------------------------------------------------------------|--|----------------------------------------------------------------------|----------------------------------------------------------------------------------------------------|---|-------------------------------|--------------|
| LINAK 🚺                                                          |                                                                                                    |                    |                                                                                                    |                                                                       |  |                                                                      |                                                                                                    |   |                               | -            |
| CONX(change) Configuration                                       | Tools                                                                                                    |                    |                                                                                                    |                                                                       |  |                                                                      |                                                                                                    |   |                               |              |
| Connection Info<br>COM3 (v 100 1.8.1)<br>C Openbus/OK<br>Devices | LINAK Advar<br>This page is only intend                                                                                                    | nced<br>led for tr | Settings v1.15<br>ained or authorized Service Techni                                                                                                    | cians                                                                 |  |                                                                      |                                                                                                    |   |                               | 01           |
| COTI Primary<br>Application<br>Sw No. 1 820060                   | ACTUATOR STATIS                                                                                                    | TICS               |                                                                                                    |                                                                       |  | SYSTEM STATIS                                                        | tics                                                                                                    |   |                               |              |
| A                                                                | Cuteff Link DUT<br>Guidf Link IV<br>Overleast DUT<br>Overleast IV<br>Overleast IV<br>Work DUT<br>Work DUT<br>Act: Duretten IV<br>Act: Duretten IV<br>Act: Duretten IV<br>Act: Duretten IV<br>Cotteston SUT<br>Cot IV | [A]<br>Δ<br>Δ<br>Δ | di         di           1         0         0           1         0         0           1         0         0           1         0         0           1         0         0           1         0         0           1         0         0           1         0         0           1         0         0           1         0         0 | 233<br>0<br>0<br>233<br>209<br>164<br>161<br>67<br>65<br>30<br>3<br>0 |  | Application 11<br>Application 24<br>Application 24<br>Application 25 | Hari IIII<br>Hari IIII<br>Hari IIIII<br>Hari IIII<br>Hari IIIII<br>Hari IIIIIII<br>Hari IIIII<br>Hari IIII<br>Hari IIII<br>Hari IIIII<br>Hari IIII | C | D<br>Preserve to base to save | COT          |
|                                                                  | LINAK is not liable for any                                                                                                    | damage             | or accidents caused by misuse of Servi                                                                                                    | e Data Tool                                                           |  |                                                                      |                                                                                                    |   |                               |              |
|                                                                  |                                                                                                    |                    |                                                                                                    |                                                                       |  | 9                                                                    |                                                                                                    |   |                               | Company Logo |
| -br                                                              | tended Openbus Cmd Response                                                                                                    | e SetOk re         | trving to collect data                                                                                                    |                                                                       |  |                                                                      |                                                                                                    |   |                               | 105          |

Example given with a 6-actuator system

|   | Symbol                                                                                                    | Explanation                                                                                                    |
|---|----------------------------------------------------------------------------------------------------|----------------------------------------------------------------------------------------------------|
| A | ACTUATOR STATETICS           Classification of the state structure of the state structure of the structure of the state structure of the structure of the str | Remember to update actuator info <b>if</b><br><b>the COXX is replaced.</b> In this way<br>you maintain the statistical service data<br>information on the actuators.                   |
| В | SYSTEM STATISTICS Application status 1  Application status 2  Application status 4  Application status 5  1                                                                                                    | Read out data related to unique customised functions                                                                                                    |
| С | Get Data from CB                                                                                                    | Get/Retrieve data from CB: When entering<br>new data the data will be visible with bold<br>script. "Get Data from CB" undo changes and<br>retrieve existing data from the control box. |
| D | Please remember to save<br>report with existing data<br>before exchanging the CO61<br>Save Data                                                                                                    | Remember to save report with existing data<br>before exchanging the Control box. Save new<br>settings: This will reset the above information<br>with the new data filled in.           |

# Service Data Tool help manual for CO Control Box Platform Troubleshooting view

| ① COXX - Linak Service Data Tool 2                                                                    | 2 - Ver. 2.7.10 build 0                                                                                                    |                                                                                                    |                                                                                                    |                 |                                                                                                    |                                                         |              |                                    |                               | - ø ×        |
|----------------------------------------------------------------------------------------------------|----------------------------------------------------------------------------------------------------|----------------------------------------------------------------------------------------------------|----------------------------------------------------------------------------------------------------|-----------------|----------------------------------------------------------------------------------------------------|---------------------------------------------------------|--------------|------------------------------------|-------------------------------|--------------|
| LINAK 🔂                                                                                               |                                                                                                    |                                                                                                    |                                                                                                    |                 |                                                                                                    |                                                         |              |                                    |                               | -            |
| WE IMPROVE YOUR LIFE<br>COXX(change) Configuration                                                    | Tools                                                                                                    |                                                                                                    |                                                                                                    |                 |                                                                                                    |                                                         |              |                                    |                               |              |
| Connection H/o<br>COM3 (v100,1,8,1)<br>Coperbus/OK<br>Devices<br>CO71<br>CO71<br>CO72<br>CO72<br>CO72 | LINAK Troubles<br>This page is only intended for                                                                                                    | shooting v1.7<br>for trained or authorized Ser                                                                | ice Technicians                                                                                                    |                 | A { 000                                                                                                    | Control box error<br>Controls error<br>Duty cycle guard | 0<br>10<br>0 | <ul> <li>Actuator error</li> </ul> |                               | ? ()         |
| Application<br>SW No. : 19300094<br>Version : 0.14622384                                              | ACTUATOR STATISTICS                                                                                                    | 5                                                                                                    |                                                                                                    |                 | C                                                                                                    | 2                                                       |              |                                    |                               |              |
| write - 6,000                                                                                         | Colorf Limit Out<br>Cashel Limit N<br>Table Davriana<br>Table Aut. Duration<br>Activations (N)<br>Activations (N)<br>Activation (N)<br>Activation (N)<br>Activation (N)<br>Activation (N)<br>Activation (N)<br>Activation (N)<br>Activation (N)<br>Activation (N) | $\begin{array}{c} \begin{array}{c} \begin{array}{c} \\ \\ \\ \\ \\ \\ \\ \\ \\ \\ \\ \\ \\ \\ \\ \\ \\ \\ \\$ | A         2         A           3         3         3           0         0         0           29         11           127         77           22         11           34         22           0         0           0         0           0         0           0         0           0         0           0         0 |                 | I         I         I           0         0         0           0         0         0           0         0         0           2255         1284           2271         1282           1024         151           3         5           1         1           0         0         0           0         0         0 | ≻B                                                      |              |                                    | C                             | CO1          |
|                                                                                                    | Pequeit sert Or5Data                                                                                                    | nage or accidents caused by miss                                                                              | se of Service Data Tool                                                                                                    |                 |                                                                                                    |                                                         | Ø            |                                    | Download and<br>send log file | Company Logo |
| Real                                                                                                  | dina Extended openbus device 6 regist                                                                                                    | ster4)                                                                                                    | STREAM                                                                                                    | ATTATOR CONTACT | BAGHT BITTING                                                                                                    |                                                         | -n2          |                                    |                               |              |

Example given with a 6-actuator system

|   | Symbol                                                                                                    | Explanation                                                                                                    |
|---|----------------------------------------------------------------------------------------------------|----------------------------------------------------------------------------------------------------|
| A | <ul> <li>Control box error</li> <li>Controls error</li> <li>Duty cycle guard</li> <li>0</li> </ul>                                                                                                    | The LED is orange if there is a failure or error. The<br>orange triangle symbol is shown next to<br>the channel where the failure is detected.<br>The total number of errors is stated and can only<br>reset by replacing the control box and press the<br>following button in the Advanced settings section |
| В | Actuator error                                                                                                    | The LED is orange if there is an actuator error.<br>Please see the actuator statistics for the total<br>number of errors per actuator.                                                                                                    |
| С | ACTUATOR STATISTICS           Castiff Link Burf.         L         L <thl< th="">         L         L         L</thl<> | Overview of the number of errors<br>per channel.                                                                                                    |

|   | Symbol                               | Explanation                                                                                                    |
|---|--------------------------------------|----------------------------------------------------------------------------------------------------|
| C | Download and send log file           | Press this button to download and send a log file with all actuator statistics and troubleshooting data.               |
|   |                                      | The log file will be sent to your outlook for easy forward to your LINAK contact for further support.                  |
|   | Download is in progress. Please wait | Please notice that outlook has to be available.<br>Outlook will open automatically when report<br>download is started. |
|   | The report has been sent to email.   | Status information and confirmation of successful download of Troubleshooting report will be shown.                    |

# Service Data Tool help manual for PJ2 Junction box view

| COXX - Linak Service Data Tool                                                                                                    | 2 - Ver. 2.710 build 0                                                                                                    | - a ×        |
|----------------------------------------------------------------------------------------------------|----------------------------------------------------------------------------------------------------|--------------|
| LINAK 🚺                                                                                                    |                                                                                                    |              |
| COOC(change) Configuration                                                                                                    | Toda                                                                                                    | -            |
| Connection Info<br>CONIC (v100.1.8.1)<br>OpenbusOK<br>Devices                                                                                                    | LINAK Port Junction Box v1.7                                                                                                    | ٥ (          |
| COT<br>CIT FILM<br>CIT FILM<br>IS ALL<br>IN CIT FILM<br>IS ALL<br>IN CIT FILM<br>IS ALL<br>IN CIT FILM<br>IS ALL<br>IN CIT FILM<br>IS ALL<br>IN CIT FILM<br>IS ALL<br>IN CIT FILM<br>IS ALL<br>IN CIT FILM<br>IS ALL<br>IN CIT FILM<br>IS ALL<br>IN CIT FILM<br>IS ALL<br>IN CIT FILM<br>IS ALL<br>IN CIT FILM<br>IS ALL<br>IN CIT FILM<br>IS ALL<br>IN CIT FILM<br>IN CIT FILM<br>IS ALL<br>IN CIT FILM<br>IN CIT FILM<br>IN CIT | 12/2 Details           Referent tide from P.Q:           SW no :         810001           Vessoic         V0.30963           PO number and series no:         3372720-10 | OT COT       |
|                                                                                                    |                                                                                                    |              |
|                                                                                                    | 😫 🔔 雲 🗐 🧐 🥝                                                                                                    | Company Logo |
|                                                                                                    |                                                                                                    |              |

|   | SYMBOL                  | EXPLANATION                                                                                     |
|---|-------------------------|-------------------------------------------------------------------------------------------------|
|   | Please notice! This sec | tion is only visible when PJ2 is connected to a LINAK COXX Control Box. Data are slowly updated |
| A | PJ2 details             | Automatically read-out of the PJ2 for easy identification                                       |

# Service Data Tool help manual for Battery view

| ① COXX - Linak Service Data Tool 2 - Ver. 2.7.9 build 0                                   |                                                                                                 |                                                                                                    | - o ×        |
|-------------------------------------------------------------------------------------------|-------------------------------------------------------------------------------------------------|----------------------------------------------------------------------------------------------------|--------------|
| LINAK 🕹                                                                                   |                                                                                                 |                                                                                                    |              |
| CONC(change) Configuration Tools                                                          |                                                                                                 |                                                                                                    |              |
| Connection Hile<br>COM3 (v100.18.1)<br>CoenclusCK<br>Devices                              | ery v1.5                                                                                        |                                                                                                    | <b>?</b> ()  |
| COSI Primery<br>Application<br>SN No. : 20199230<br>Version : 0.12660205<br>Version : 1.6 | GING STATE                                                                                      | EATTERY HEALTH                                                                                                    | 1            |
| 2,040                                                                                     |                                                                                                 | Data y read and the second second sec | cosi         |
| B B Battery capacity<br>SW number / we<br>Production weel<br>PO number and                | ILS<br>, designed 2,0 Ah<br>rssion SW00078086V1-0<br>K /year 39/2016<br>series number 2844179-1 | Actual from in battery box 20°C 70°F<br>Actual proximation in battery box 6 mA<br>Total APS charged into battery 140(70)<br>APS harged into battery APS                                                                                                    | 5            |
|                                                                                           |                                                                                                 |                                                                                                    |              |
|                                                                                           |                                                                                                 |                                                                                                    |              |
|                                                                                           |                                                                                                 |                                                                                                    |              |
|                                                                                           |                                                                                                 |                                                                                                    |              |
|                                                                                           |                                                                                                 | 84                                                                                                    | Company Logo |

|   | SYMBOL                                                                                 | EXPLANATION                                                                                                    |  |  |  |  |  |  |
|---|----------------------------------------------------------------------------------------|----------------------------------------------------------------------------------------------------|--|--|--|--|--|--|
|   | Please notice! This section is only visible when COXX is connected to LINAK a battery. |                                                                                                    |  |  |  |  |  |  |
| A | On Mains                                                                               | This symbol indicates that COXX is connected to mains power.                                                                                                    |  |  |  |  |  |  |
|   | BATTERY                                                                                | This symbol indicates that COXX is operating on a Lithium Ion battery.                                                                                                    |  |  |  |  |  |  |
|   |                                                                                        | Battery Status is indicated by % and colour:                                                                                                    |  |  |  |  |  |  |
|   | 100%                                                                                   | Green: Battery fully charged (approx. 100-40% capacity remaining)                                                                                                    |  |  |  |  |  |  |
|   |                                                                                        | Yellow: Charging recommended (approx. 40-21% capacity remaining)                                                                                                    |  |  |  |  |  |  |
|   |                                                                                        | <b>Orange</b> : Low critical battery level. (Depending in COXX SW there will be audio signal when the hand control is activated. Limited actuator function).                                                                                                    |  |  |  |  |  |  |
| В | Battery details                                                                        | Automatically read-out of the battery details for easy identification of the battery                                                                                                    |  |  |  |  |  |  |
| С | Battery life                                                                           | Battery life is indicated by % and colour:                                                                                                    |  |  |  |  |  |  |
|   |                                                                                        | Green: Excellent battery life (approx. 100-70% capacity remaining)                                                                                                    |  |  |  |  |  |  |
|   | Þ                                                                                      | Yellow: Good battery life (approx. 69-30% capacity remaining)                                                                                                    |  |  |  |  |  |  |
|   |                                                                                        | Orange: Critical battery life - Replace battery (below 30% capacity remaining)                                                                                                    |  |  |  |  |  |  |
| D | Battery health                                                                         | The use of the battery affects the battery health and the number of incidents of the following<br>can also help explaining the battery health and the length of the battery life.<br>These statistical data are also useful for service evaluation.                                                                                                    |  |  |  |  |  |  |
| E | Battery Use                                                                            | This setion indicates the use of the battery.<br>The work indicator for the battery measures via ampere usage*seconds in use. The work<br>indicator gives a very good indication of how much the battery is worn.<br>These statistical data are also useful for service evaluation. For BA21 battery, <b>500</b> full<br>charging/decharging cycles is approx <b>2.700.000</b> A*S. However, this is only a rough guideline as a<br>lot of factors will affect the BA21 lifetime e.g how the battery is used and charged.<br><b>See the Battery Section for further details</b> . |  |  |  |  |  |  |

# Service Data Tool help manual for BA21 Battery Service view

| 🛞 BA21 - Linak Service Data Tool                                                                       | 2-Ver.2.2.11 build 0                                                                                                    | - ø ×        |
|----------------------------------------------------------------------------------------------------|----------------------------------------------------------------------------------------------------|--------------|
| LINAK 🕹                                                                                                |                                                                                                    | -            |
| BA21(change) Configuration                                                                             | Tools                                                                                                    |              |
| Connection Info<br>COM3 (v100.1.8.1)<br>Openbus/OK<br>Devices                                          | LINAK BA21<br>The section is internided for trained or authorized Service Technicians                                                                                                    | <b>?</b> ()  |
| B421<br>50rice : 4<br>50rVies : 19<br>40r, Sr : 2000244<br>version : 4:1510778<br>treseverk1 : 05: 2:1 |                                                                                                    | BAZT         |
|                                                                                                    | Domain Use Tracementary Learning to region 4 pages 4 minutes       Entrance of the second for the second for the sec |              |
|                                                                                                    |                                                                                                    | Company Logo |
| Set                                                                                                    | ting Distended openbox devices Singlate 125                                                                                                    |              |

|   | Symbol                                                                                                    | Explanation                                                                                                    |  |
|---|----------------------------------------------------------------------------------------------------|----------------------------------------------------------------------------------------------------|--|
|   | Please notice! This s battery.                                                                                                    | ervice data tool section is only to be used when support of LINAK BA21 lithium Ion                                                                                                    |  |
|   | Please notice that of is started.                                                                                                    | utlook has to be available. Outlook will open automatically when report download                                                                                                    |  |
|   | If you have a CO-Lir to the primary COX                                                                                                    | Ik system, it is possible to read-out battery statistics from two batteries connected<br>K and the secondary COXX respectively.                                                                                                |  |
|   | Choose the BA21 view Battery for read-out of statistics connected to the COXX primary control box.<br>Choose the BA21 view Battery secondary for read-out of statistics connected to the COXX secondar control box. |                                                                                                    |  |
|   | Having a system wh<br>take up to 10 min.                                                                                                    | ere the battery is connected to a PJ2, the duration for generating the report can                                                                                                    |  |
| A | Save بل                                                                                                    | Press "save" to download a battery log file as CSV and send to Email. The Battery details and relevant Battery statistics will be included in the report. These data are useful for further technical analysis of the battery. |  |
|   |                                                                                                    | DOWNLOAD TECHNICAL BATTERY DATA           Duration for generating the report - Approx 5 minutes           (c)         Save as CSV           (c)         Send to Email as CSV           Save as         Save as CSV             |  |
|   |                                                                                                    |                                                                                                    |  |
|   |                                                                                                    |                                                                                                    |  |
| В | Battery details                                                                                                    | Automatically read-out of the battery details for easy identification of the battery                                                                                                    |  |

# Service Data Tool help manual for BA16/19 Battery Service view

| (1) BA19(BA16)-2nd - Linak Sen                                  | ice Data Tool 2 - Ver. 27.72 build 0                                                                                                    | - 0 ×           |
|-----------------------------------------------------------------|----------------------------------------------------------------------------------------------------|-----------------|
| LINAK 🔂                                                         |                                                                                                    | -               |
| WE IMPROVE YOUR LIFE                                            | Conference of the Conference of the Conference o |                 |
| Connection Info<br>COM3 (v 100, 1.8, 1)<br>CoenbusOK<br>Devices | LINAK BA16/BA19 v1.2<br>This section is inlined or trained or authorized Service Technicans                                                                                                    | <b>?</b> ()     |
|                                                                 | Double to preveding the squark April 24 Marca 1 minutes         Double to preveding the squark April 24 Marca 1 minutes         Stream         Stream         Stream                                                                                                    | LLL<br>BAGE BAS |
|                                                                 |                                                                                                    | Company Logo    |
|                                                                 | "Estended Openhus Cmd Response: SetOk retrying to collect data                                                                                                    |                 |

|   | Symbol                                                                                                    | Explanation                                                                                                    |  |  |
|---|----------------------------------------------------------------------------------------------------|----------------------------------------------------------------------------------------------------|--|--|
|   | Please notice! This service data tool section is only to be used when support of LINAK BA16 / BA19<br>Lead acid batteries.                                                                                                    |                                                                                                    |  |  |
|   | Please notice that outlook has to be available. Outlook will open automatically when report do is started.<br>If you have a CO-Link system, the Service data tool it is possible to read-out battery statistics for batteries connected to the primary COXX and the secondary COXX respectively.<br>Choose the BA16/BA19 view for read-out of statistics from BA16/BA19 connected to the COX primary control box.<br>Choose the BA16/BA19 2 <sup>nd</sup> view for read-out of statistics from BA16/BA19 connected to the COX primary control box. |                                                                                                    |  |  |
| A | Save d                                                                                                    | Press "save" to download a battery log file as CSV and send to Email. The Battery details and relevant Battery statistics will be included in the report. These data are useful for further technical analysis of the battery. |  |  |
| В | Battery details                                                                                                    | Automatically read-out of the battery details for easy identification of the battery                                                                                                    |  |  |

# How to change the application picture, COMPANY LOGO and information PDF-file

|   | Symbol                                                                                                    | Explanation                                                                                                    |  |
|---|----------------------------------------------------------------------------------------------------|----------------------------------------------------------------------------------------------------|--|
|   | Select picture                                                                                                    | Click on the application picture or COMPANY LOGO with the right mouse button to select another picture or logo. Please use the file type JPEG or PNG.                                                                                         |  |
|   | Open     Desktop      Favorites     Desktop     Desktop     Desktop     Desktop     Downloads                                                          | Choose the application picture from your desktop.<br>The size of the new application picture or company logo should be:<br>Application picture:<br>Width 138 pixels, Height 112 pixels<br>Company logo:<br>Width 150 pixels, Height 18 pixels |  |
| 1 | 🖻 🗮 Computer                                                                                                    | To change the pdf files:<br>help or info – (?) (i)<br>Open Computer                                                                                                    |  |
| 2 | Computer  Colored Disk (C:)  Local Disk (C:)  Linkt                                                                                                    | Open the drive including "LINAK"                                                                                                    |  |
| 3 | Computer     SDT2                                                                                                    | Open SDT2                                                                                                    |  |
| 4 | Computer  Colored Disk (C:)  Colored Disk (C:)  Colored Disk Configurations  Devices  Configurations  Devices                                          | Open Devices                                                                                                    |  |
| 5 | Name         Dat           BA21         08-           C620_CBx053         08-           C061         08-           C0XX-Scondary         C0XX-Scondary | Open the software-map for COXX                                                                                                    |  |
| 6 | This PC > Windows (C) > LINAK > SDT2 > Devices > CC Name Views Commands COXX                                                                           | Click on devices, COXX and views                                                                                                    |  |

|   | Symbol                                                                                                    | Explanation                                                                                                    |
|---|----------------------------------------------------------------------------------------------------|----------------------------------------------------------------------------------------------------|
| 7 | This PC → Windows (C)         LINAK → S072 → Devices → CDXX           Norme         Date m           Norme         Date m           Norme         Date m           Norme         Date m           Norme         Date m           Norme         Date m           Norme         Date m           Norme         Date m           Norme         Date m           Norme         Addes Acousting to the mode mode mode mode mode mode mode mod                                                                                                    | Click on PDF to change a pdf file in one of the sections or to add<br>an info file                                                                                                    |
| 8 | Name         Type           TARJ Manual Extery Service View         Addré Acrohub D           COOX Manual Summary view         Addré Acrohub D           COOX Manual Toublehotopy View         Addré Acrohub D           COOX Manual Toublehotopy View         Addré Acrohub D           COOX Manual Toublehotopy View         Addré Acrohub D           COOX Manual Extery View         Addré Acrohub D           COOX Manual Actornols Inspré View         Addré Acrohub D           COOX Manual Actornols View         Addré Acrohub D           COOX Manual Actornols View         Addré Acrohub D           COOX Manual Actornols View         Addré Acrohub D           COOX Manual Actornol View         Addré Acrohub D           COOX Manual Actornol View         Addré Acrohub D           COOX Manual Actornol View         Addré Acrohub D           COOX Manual Actornol View         Addré Acrohub D           COOX Manual Actornol View         Addré Acrohub D           COOX Manual Actornol View         Addré Acrohub D                                                                                                    | Rename the existing pdf file. For example from "Info site" to<br>"OLD" Remember to save or write the name you just have<br>changed. In this example you have to remember "Info site"             |
| 9 | Name Type 2 BA21 Manual Battery Service View Adobe Acrobit D 2 COX Manual Sommary view Adobe Acrobit D 2 COX Manual Concelenotors give Adobe Acrobit D 2 COX Manual Accelenotors give Adobe Acrobit D 2 COX Manual Accelenotors frage-Output Adobe Acrobit D 2 COX Manual Active Corput Adobe Acrobit D 2 COX Manual Active Corput Adobe Acrobit D 2 COX Manual Active Corput Adobe Acrobit D 2 COX Manual Active Corput Adobe Acrobit D 2 COX Manual Active Corput Adobe Acrobit D 2 COX Manual Active Corput Adobe Acrobit D 2 COX Manual Active View Adobe Acrobit D 2 COX Manual Active View Adobe Acrobit D 2 COX Manual Active View Adobe Acrobit D 3 COX Manual Active View Adobe Acrobit D 3 COX Manual Active View Adobe Acrobit D | Copy the file you want to add to the folder and rename the new<br>pdf with the name of the pdf you want to replace. If we take the<br>example from point 8, you have to change it to "Info site" |

# Info Site

One info site can be added per section in the Service Data Tool. The info site can be used for...

- Service checklist for technician to follow
- User Manual
- Etc.

# FACTORIES

• Denmark

LINAK A/S Group Headquarters Tel: +45 73 15 15 15 Fax: +45 74 45 80 48 Fax (Sales): +45 73 15 16 13 www.linak.com

## Denmark

Ι INAK Profiles Tel: +45 73 70 95 30 www.linak-profiles.com

#### China

LINAK (Shenzhen) Actuator Systems, Ltd. Tel: +86 755 8610 6656 Fax: +86 755 8610 6990 www.linak.cn

## Slovakia

LINAK Slovakia s.r.o. Tel: +421 51 7563 444 Fax: +421 517563 410 www.linak.sk

## Thailand

LINAK APAC Ltd. Tel: +66 33 265 400 www.linak.com

## • USA

LINAK U.S. Inc. Americas Headquarters Tel: +1 502 253 5595 Fax: +1 502 253 5596 www.linak-us.com

# **SUBSIDIARIES**

 Australia LINAK Australia Ptv. Ltd Tel: +61 3 8796 9777 Fax: +61 3 8796 9778 www.linak.com.au

#### Austria

LINAK Repräsentanz Österreich (Wien) Tel: +43 (1) 890 7446 Fax: +43 (1) 890 744615 www.linak.at - www.linak.hu

# • Belgium

LINAK Benelux (Belaium & Luxemboura) Tel: +32 (0)9 230 01 09 www.linak.be - www.fr.linak.be

#### Brazil

LINAK Do Brasil Comércio De Atuadores Ltda. www.linak.jp Tel: +55 (11) 2832 7070 Fax: +55 (11) 2832 7060 www.linak.com.br

#### Canada

LINAK Canada Inc. Tel: +1 502 253 5595 Fax: +1 416 255 7720 www.linak-us.com

## • China

LINAK (Shenzhen) Actuator Systems, Ltd. Tel: +86 755 8610 6656 Fax: +86 755 8610 6990 www.linak.cn

## Czech Republic

LINAK C&S s.r.o. Tel: +42 058 174 1814 Fax: +42 058 170 2452 www.linak.cz - www.linak.sk

## • Denmark - Headquarters

LINAK A/S - Group Headquarters Tel: +45 73 15 15 15 Fax: +45 74 45 80 48 Fax (Sales): +45 73 15 16 13 www.linak.com

# Denmark - International

LINAK International Tel: +45 73 15 15 15

## www.linak.com

 Denmark - Sales LINAK DANMARK A/S Tel: +45 86 80 36 11 Fax: +45 86 82 90 51 www.linak.dk

## • Finland

LINAK OY Tel: +358 10 841 8700 www.linak.fi

## • France

LINAK FRANCE E.U.R.L Tel: +33 (0) 2 41 36 34 34 Fax: +33 (0) 2 41 36 35 00 www.linak.fr

# Germany

LINAK GmbH Tel: +49 6043 9655 0 Fax: +49 6043 9655 60 www.linak.de

## India

LINAK A/S India Liaison Office Tel: +91 120 4531797 Fax: +91 120 4786428 www.linak.in

#### Ireland

LINAK UK Limited (Ireland) Tel: +44 (0)121 544 2211 Fax: +44 (0)121 544 2552 +44 (0)796 855 1606 (UK Mobile) +35 387 634 6554 (Republic of Ireland Mobile) www.linak.co.uk

#### Italy

LINAK ITALIA S.r.l. Tel: +39 02 48 46 33 66 Fax: +39 02 48 46 82 52 www.linak.it

## Japan

LINAK K.K. Tel: 81-45-533-0802 Fax: 81-45-533-0803

#### Malaysia

LINAK Actuators Sdn. Bhd. Tel: +60 4 210 6500 Fax: +60 4 226 8901 www.linak.mv

#### Netherlands

LINAK Benelux Tel: +31 76 5 42 44 40 www.linak.nl

#### New Zealand

LINAK New Zealand Ltd Tel: +64 9580 2071 Fax: +64 9580 2072 www.linak.com.au

# Norway

LINAK Norge AS Tel: +47 32 82 90 90 www.linak.no

#### Poland LINΔK Polska

LINAK Danmark A/S (Spólka Akcyjna) Tel: +48 22 295 09 70/22 295 09 71 www.linak.pl

## • Republic of Korea

LINAK Korea Ltd. Tel: +82 2 6231 1515 Fax: +82 2 6231 1516 www.linak.kr

# Slovakia

LINAK Slovakia s.r.o. Tel: +421 51 7563 444 www.linak.sk

#### Spain

LINAK Actuadores, S.L.u Tel: +34 93 588 27 77 Fax: +34 93 588 27 85 www.linak.es

## Sweden

LINAK Scandinavia AB Tel: +46 8 732 20 00 Fax: +46 8 732 20 50 www.linak.se

# Switzerland

LINAK AG Tel: +41 43 388 31 88 Fax: +41 43 388 31 87 www.linak.ch - www.fr.linak.ch www.it.linak.ch

#### Taiwan

LINAK (Shenzhen) Actuator systems Ltd. Taiwan Representative office Tel: +886 2 27290068 Fax: +886 2 27290096 www.linak.tw

# Thailand

LINAK APAC Ltd. Tel: +66 33 265 400

## Turkey

LINAK İth. İhr. San. ve Tic. A.Ş. Tel: + 90 312 4726338 Fax: + 90 312 4726635 www.linak.com.tr

# • United Kingdom

LINAK UK Limited Tel: +44 (0)121 544 2211 Fax: +44 (0)121 544 2552 www.linak.co.uk

#### USA LINAK U.S. Inc.

North and South American Headquarters Tel: +1 502 253 5595 Fax: +1 502 253 5596 www.linak-us.com www.linak-latinamerica.com

#### DISTRIBUTORS Argentina

NOVOTEC ARGENTINA SRL Tel: 011-4303-8989/8900 Fax: 011-4032-0184 www.novotecargentina.com

#### • Colombia

MFM Itda Tel: +[57] (1) 334-7666 Fax: +[57] (1) 282-1684 www.mem.net.co

## • India

Mechatronics Control Equipments India Pvt Ltd Tel: +91-44-28558484.85 www.mechatronicscontrol.com

#### Indonesia

PT. HIMAI AYA EVEREST JAYA Tel: +6 221 544 8956/221 544 8965 Fax: +6 221 619 1925 Fax (Sales): +6 221 619 4658 www.hej.co.id

#### Iraq

Scan Medical Tech Tel: +964 770 470 2202

## Israel

NetivTech ITD Tel: +972 55-2266-535 Fax: +972 2-9900-560 www.netivtech.com

## • Kingdom of Bahrain

Mechatronics Industrial Equipments Tel: +973 17280059 Fax: +973 17910045 www.mechatronicsbh.com

## • Oatar

Mechatronics Industrial Equipments Tel: +974 44581155 Fax: +974 44689135 www.mechatronicsqatar.com

#### • Singapore

Servo Dynamics Pte Ltd Tel: +65 6844 0288 Fax (Sales): +65 6844 0070

#### • South Africa

Industrial Specialised Applications CC Tel: +27 011 466 0346 www.isaza.co.za

#### United Arab Emirates

Mechatronics Industrial Equipments LLC Tel: +971 4 267 4311 Fax: +971 4 267 4312 www.mechatronics.ae

LINAK® accepts no responsibility for possible errors or inaccuracies in catalogues, brochures, and other material. LINAK reserves the right to change its products without prior notice. LINAK cannot guarantee product availability and reserves the right to discontinue the sale of any product. The user is responsible for determining the suitabil-

ity of LINAK products for a specific application. All sales are subject to the 'Standard Terms of Sale and

LINAK and the LINAK logotype are registered trade-

WE IMPROVE YOUR LIFE

Delivery', available on LINAK websites.

marks of LINAK A/S. All rights reserved.

MA-M9-02-708-

2022.06

INAK

0

Copyright